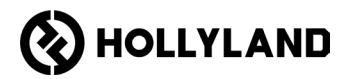

# Hollyland Solidcom C1 Pro Hub

User Manual

V2.0

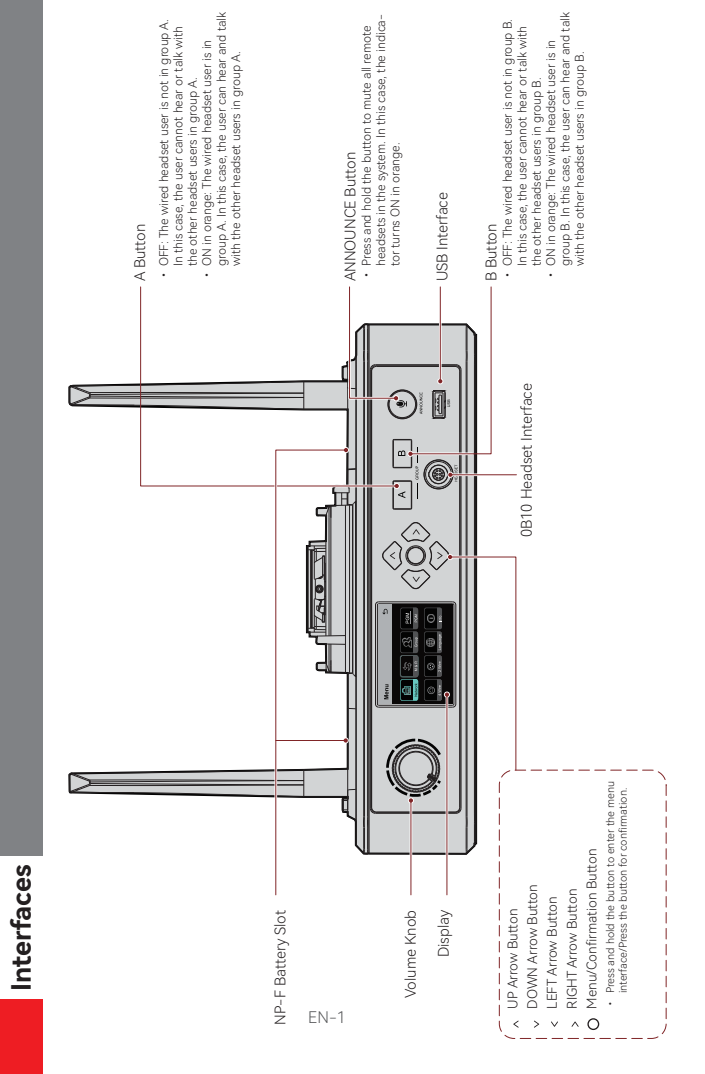

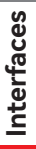

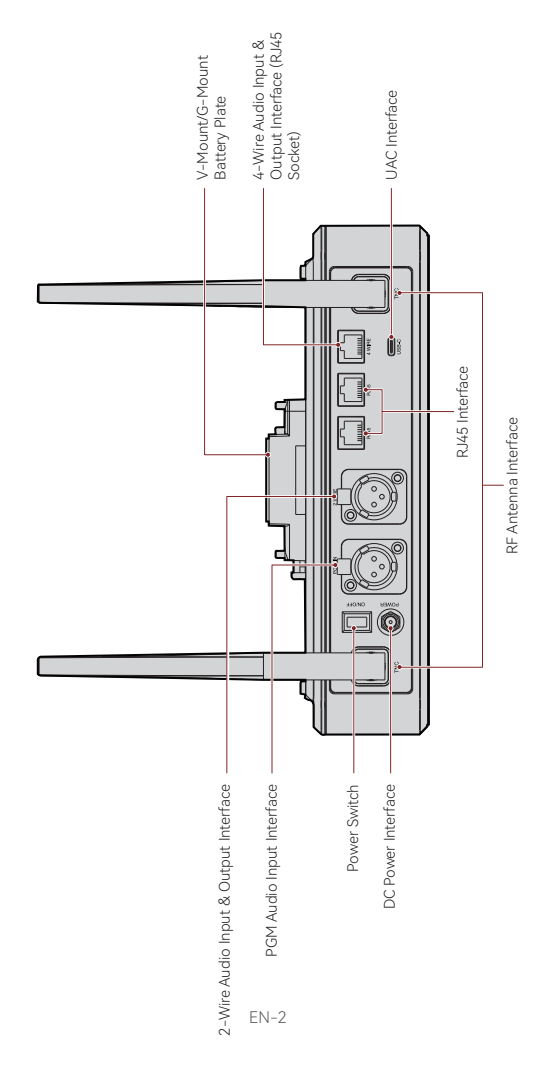

### Interfaces

#### 0B10 Wired Headset Interface

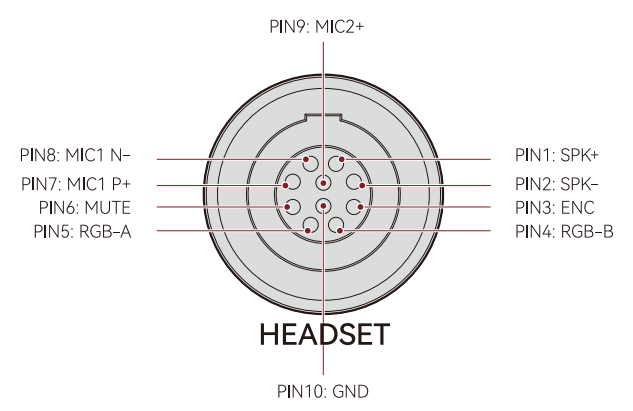

#### 4-Wire Audio Input & Output Interface

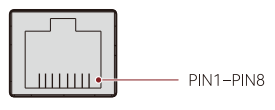

4 WIRE

| Standard Line Sequence |                     |      |           |  |  |
|------------------------|---------------------|------|-----------|--|--|
| PIN1                   | GND PIN5 AUDIO OUT- |      |           |  |  |
| PIN2                   | GND                 | PIN6 | AUDIO IN- |  |  |
| PIN3                   | AUDIO IN+           | PIN7 | GND       |  |  |
| PIN4                   | AUDIO OUT+          | PIN8 | GND       |  |  |

| Cross Line Sequence |            |      |            |  |  |
|---------------------|------------|------|------------|--|--|
| PIN1                | GND        | PIN5 | AUDIO IN-  |  |  |
| PIN2                | GND        | PIN6 | AUDIO OUT- |  |  |
| PIN3                | AUDIO OUT+ | PIN7 | GND        |  |  |
| PIN4                | AUDIO IN+  | PIN8 | GND        |  |  |

### Interfaces

### 2-Wire Audio Input & Output Interface

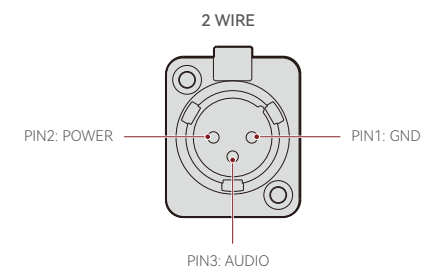

PGM Audio Input Interface

PGM IN

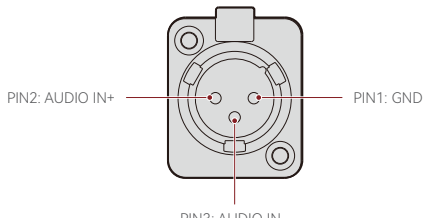

PIN3: AUDIO IN-

### RJ451/RJ452 Interface

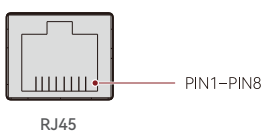

| Standard Line Sequence |                  |      |               |  |  |
|------------------------|------------------|------|---------------|--|--|
| PIN1                   | Transceive Data+ | PIN5 | Not connected |  |  |
| PIN2                   | Transceive Data- | PIN6 | Receive Data- |  |  |
| PIN3                   | Receive Data+    | PIN7 | Not connected |  |  |
| PIN4                   | Not connected    | PIN8 | Not connected |  |  |

### Hub Display Description

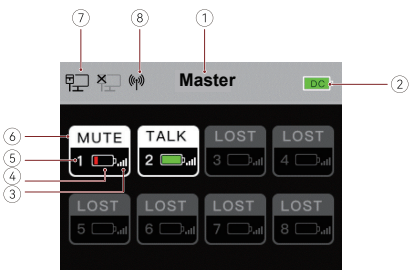

- Hub Mode (Master/Remote)
- ② Hub Battery Level
- ③ Headset Signal Strength
- ④ Headset Battery Level (Red: Low Battery)
- (5) Headset Number
- ⑥ Headset Status

TALK: The headset user can hear and talk with the other headset users. MUTE: The headset user is muted and can only hear the other headset users. LOST: The headset is disconnected from the hub. LINK: The headset is reconnecting to the hub.

- ⑦ Network Connection Status
- ⑧ Wi-Fi Status

### Hub Menu Description

Press and hold the Menu/Confirmation button for about 3 seconds to enter the menu interface.

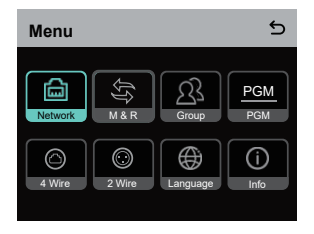

- 1. Select Network to enter the network configuration interface.
- Select Wifi Setting to turn Wi-Fi ON or OFF. After it is turned ON, the IP address, SSID, and password are displayed.

| WIFI Sett                         | ing                                         | 5 |
|-----------------------------------|---------------------------------------------|---|
| ON                                |                                             | ~ |
| OFF                               |                                             |   |
| IP Address:<br>SSID:<br>Password: | 192.168.217.100<br>HLD_12345678<br>12345678 |   |

1.2 Select Wired Network Setting to turn DHCP ON or OFF. If it is turned OFF, you can also modify the IP address, subnet mask, and gateway as well as view the user name and password for logging in to the web.

| Wired Netw   | 5              |        |
|--------------|----------------|--------|
| ON           |                |        |
| OFF          |                | ~      |
| IP Address:  | 192.168.218.10 | Modify |
| Subnet Mask: | 255.255.255.0  | Modify |
| Gateway:     | 192.168.218.1  | Modify |
| User Name:   | admin          |        |
| Password:    | 12345678       |        |
|              |                |        |

- 2. Select M & R to set the hub as the master device or remote device.
- 2.1 Select Master Device to set the hub as the master device.

| Master And Remote | đ |
|-------------------|---|
| Master Device     | ~ |
| Remote Device     |   |
|                   |   |
|                   |   |
|                   |   |
|                   |   |

- 2.2 Select Remote Device and then select Scan to scan the IP addresses of master devices on the network. Select the IP address of the corresponding master device in the displayed list and confirm it. Then, the hub is successfully set as the remote device.
  - · When a single hub is used, the hub needs to be set as the master device.
  - When more than two hubs are used in a cascaded connection, one hub needs to be set as the master device and the other hubs as the remote devices.

| Master-Remote Device         |   |
|------------------------------|---|
| Master 1 IP: 192.168.218.011 | ~ |
| Master 2 IP: 192.168.218.012 |   |
| Master 3 IP: 192.168.218.013 |   |
| Master 4 IP: 192.168.218.014 |   |
| Master 5 IP: 192.168.218.015 |   |
|                              |   |

- 3. Select Group to perform group settings and view group status.
- 3.1 There are three options: A group (All devices are in group A), AB group (All devices are in groups A and B), and Customize (The group settings can be customized on the web. All devices are in group A by default).

| Group Presets | 5 |
|---------------|---|
| A group       |   |
| AB group      |   |
| Customize     | ~ |
|               |   |
|               |   |

3.2 Select Group Review to view group settings.

| Group Review |   |   |   |   |   |   |   |
|--------------|---|---|---|---|---|---|---|
| A            | в | A | В | A | B | А | в |
| 5            |   |   | 3 |   | 7 |   |   |
| A            |   | A |   |   | в |   | в |

4. Select PGM to set the PGM audio gain according to the input volume.

| Gain Setting | 5 |
|--------------|---|
| -18dB        |   |
| -12dB        | ~ |
| -6dB         |   |
| 0dB          |   |
| 6dB          |   |

- 5. Select 4 Wire to perform 4-wire audio settings.
- 5.1 Select Input Gain to set the input gain according to the input volume.

| Input Gain | 5 |
|------------|---|
| -18dB      |   |
| -12dB      |   |
| -6dB       |   |
| 0dB        | ~ |
| 6dB        |   |

5.2 Select Output Gain to set the output gain according to the input volume.

| Output Gain | 5 |
|-------------|---|
| -18dB       |   |
| -12dB       |   |
| -6dB        |   |
| 0dB         | ~ |
| 6dB         |   |

5.3 Select Line Sequence Switching to switch between Standard and Cross modes.

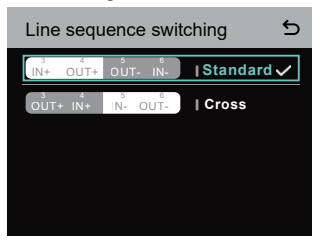

- 6. Select 2 Wire to perform 2-wire audio settings.
- 6.1 Connect the hub to a 2-wire device and set the corresponding cable compensation and terminal resistance on the hub. Power on the 2-wire device and turn OFF or disconnect its microphone to make sure that there is no other audio transmission on the 2-wire link. Otherwise, the accuracy of auto-null settings may be affected. After Auto Null is selected, auto-null settings for the 2-wire device will be performed automatically on the hub.
- 6.2 Select Cable Compen to check the 2-wire cable length and select the corresponding compensation option according to the cable length.

| Cable Compen | 5 |
|--------------|---|
| 50m          |   |
| 100m         |   |
| 150m         | ~ |
| 200m         |   |
|              |   |

6.3 Select Terminal Res to check whether the 2-wire device connected via the 2-wire interface has terminal resistance. If it has, select OFF. Otherwise, select ON.

| Terminal Res | 5 |
|--------------|---|
| ON           |   |
| OFF          | ~ |
|              |   |
|              |   |
|              |   |

6.4 Select Input Gain to set the input gain according to the input volume.

| Input Gain | 5 |
|------------|---|
| -18dB      |   |
| -12dB      |   |
| -6dB       |   |
| 0dB        | ~ |
| 6dB        |   |

6.5 Select Output Gain to set the output gain according to the input volume.

| Output Gain | 5 |
|-------------|---|
| -18dB       |   |
| -12dB       |   |
| -6dB        |   |
| 0dB         | ~ |
| 6dB         |   |

 Select Language to perform language settings. You can switch between Chinese and English.

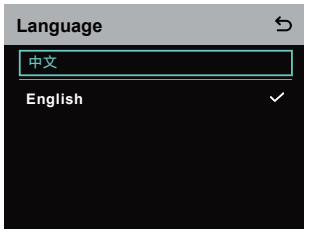

8. Select Info to check related information about the hub.

| Info                |               |
|---------------------|---------------|
| Master-Remote       | Remote Device |
| Reset               | >             |
| Version Information | V1.0.3.5      |
| Hardware Number     | H000          |

8.1 Select Reset to restore the configured hub information to the default settings.

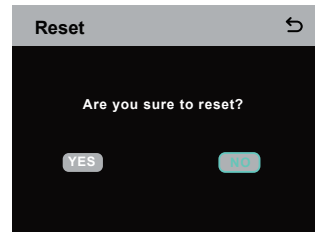

Performing Group Settings via a Computer

 Select Network > Wired Network Setting to view the default IP address, user name, and password of the hub.

| Wired Netw   | vork Setting   | 5      |
|--------------|----------------|--------|
| ON           |                |        |
| OFF          |                | ~      |
| IP Address:  | 192.168.218.10 | Modify |
| Subnet Mask: | 255.255.255.0  | Modify |
| Gateway:     | 192.168.218.1  | Modify |
| User Name:   | admin          |        |
| Password:    | 12345678       |        |
|              |                |        |

 Use a network cable to connect the hub to a computer via the RJ45 interface and set the IP address of the computer as 192.168.218.XXX. The default IP address of the hub is 192.168.218.10.

| irnet 的成版本 4 (ICP/IPv4) Pi                                                                                | roperties                                                                      |
|----------------------------------------------------------------------------------------------------|--------------------------------------------------------------------------------|
| neral                                                                                                    |                                                                                |
| ou can get IP settings assigned i<br>his capability. Otherwise, you ne<br>or the appropriate IP settings. | automatically if your network supports<br>ed to ask your network administrator |
| O gbtain an IP address autom                                                                              | atically                                                                       |
| Use the following IP address                                                                              | -                                                                              |
| IP address:                                                                                               | 192 . 168 . 218 . 222                                                          |
| Sybnet mask:                                                                                              | 255 . 255 . 255 . 0                                                            |
| Default gateway:                                                                                          |                                                                                |
| Obtain DNS server address a                                                                               | automatically                                                                  |
| • Use the following DNS serve                                                                             | addresses:                                                                     |
| Preferred DNS server:                                                                                     |                                                                                |
| Alternate DNS server:                                                                                     |                                                                                |
| Valjdate settings upon exit                                                                               | Adganced                                                                       |
|                                                                                                    | OK Cancel                                                                      |

 Open a browser on the computer and visit http://192.168.218.10 to enter the configuration page for the hub.

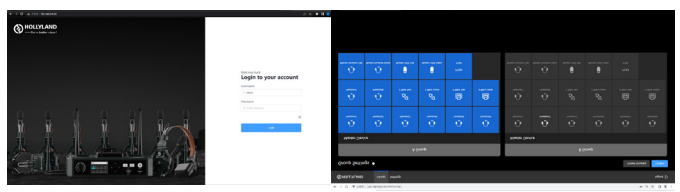

#### Group A & B Buttons on Headsets

After group settings are performed on the hub, the A or B button on a connected headset will light ON. The button light status indicates which group the headset has joined. To join or exit group A or B, simply press the A or B button on the headset.

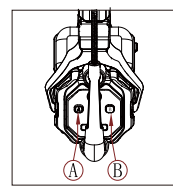

| A & B Button<br>Light Status | Description                                                                                                    |
|------------------------------|----------------------------------------------------------------------------------------------------|
| ON in orange                 | The headset user is in the<br>corresponding group. In this case, the<br>headset user can hear and talk with<br>the other headset users in the group.       |
| OFF                          | The headset user is not in the<br>corresponding group. In this case, the<br>headset user cannot hear or talk with<br>the other headset users in the group. |

#### Cascaded Connection

Multiple hubs can be cascaded to expand the number of headsets. The hub supports two cascade methods — cascade via 4-wire analog signals and cascade via IP digital signals. Generally, it is recommended to cascade two hubs using 4-wire analog signals, and cascade three or more than three hubs using IP digital signals.

It is recommended to use a CAT5e cable for cascade and use the 568B standard for the RJ45 interface.

| Standard Network Cable | Specifications | Max Length |
|------------------------|----------------|------------|
|                        | CAT5e<br>CAT6e | 300 meters |

### Two-System Cascaded Connection via the 4-Wire Interface

Use a standard network cable to connect two hubs via the 4-wire interface. The length of the network cable is up to 300 meters.

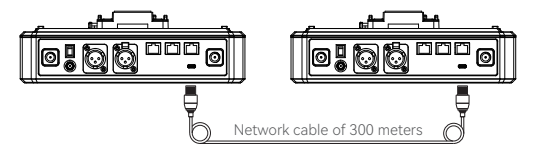

#### 4-Wire Settings

After connecting two hubs using a network cable, select 4 Wire > Line Sequence Switching on the hubs, and then select Standard on one hub and Cross on the other hub.

#### Hub Display

| Hub ①           | Select 4 Wire > Line Sequence<br>Switching.                                                             | Select Standard.                                                                  |
|-----------------|----------------------------------------------------------------------------------------------------|-----------------------------------------------------------------------------------|
| 4-Wire Settings | 4 Wire Setting 5<br>Input Gain 5<br>Output Gain 5<br>Line Sequence Switching 5                          | Line sequence switching 5                                                         |
| Hub ②           | Select 4 Wire > Line Sequence<br>Switching.                                                             | Select Cross.                                                                     |
| 4-Wire Settings | 4 Wire Setting     5       Input Gain     >       Output Gain     >       Line Sequence Switching     > | Line sequence switching 5<br>the cure we Istandard<br>Sure we able cure I Cross V |

#### Two-System Cascaded Connection via the IP Network

Use a standard network cable to connect two hubs via the RJ45 interface. Either of the two RJ45 interfaces on the hub works. The length of the network cable is up to 300 meters.

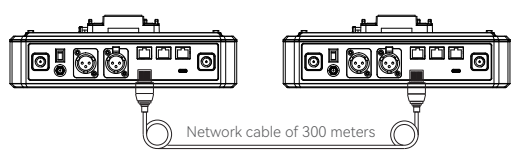

### M & R Mode Settings

After connecting two hubs using a network cable, select M & R on the hubs to set the hub mode. On one hub, select Master Device. On the other hub, select Remote Device > Scan and then select the IP address of the corresponding master hub. Note that the function of obtaining the IP address automatically under Network > Wired Network Setting needs to be turned OFF on both two hubs.

#### Hub Display

| Hub ①               | Select Network > Wired Network<br>Setting > OFF.                                                                                                    | Select M & R > Master Device.                                                                                                    |
|---------------------|----------------------------------------------------------------------------------------------------|----------------------------------------------------------------------------------------------------|
| Network<br>Settings | Wired Network Setting     Image: Constraint of the set of the set of the | Master And Remote 5 Master Device  Remote Device                                                                                                    |
| Hub ②               | Select Network > Wired Network<br>Setting > OFF.                                                                                                    | Select M & R > Remote Device > Scan.                                                                                                    |
| Network<br>Settings | Wired Network Setting           ON           OFF         ✓           Bubert Mask.         255.255.05         6667           Galeway:         192.168.218.10         6667           User Name:         admin         9858000         66676           Password:         12345678         5678         5678                                                                                                    | Master And Remote 5<br>Master Device<br>Remote Device                                                                                                    |
|                     | After <b>Scan</b> is selected, the IP<br>addresses of master devices will<br>be displayed. Then, select the<br>desired IP address using the<br>arrow buttons and press the<br>Menu/Confirmation button to<br>confirm the IP address.                                                                                                    | Master-Remote Device           Master 1 IP: 192.168.218.011         ✓           Master 2 IP: 192.168.218.012         ✓           Master 3 IP: 192.168.218.013         ✓           Master 4 IP: 192.168.218.014         ✓           Master 5 IP: 192.168.218.015         ✓ |

### Three-System Cascaded Connection via the IP Network

It is recommended to use the IP network connection to cascade three hubs. On one hub, select Master Device, and on the other two hubs, select Remote Device.

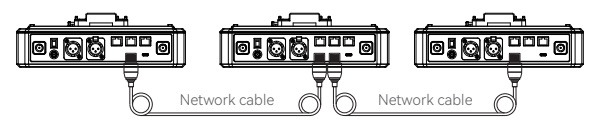

### Parameters

| Antenna               | External                                                             |
|-----------------------|----------------------------------------------------------------------|
| Power Supply          | DC power, NP-F battery, V-mount battery,<br>G-mount battery          |
| Volume Adjustment     | Adjustment knob                                                      |
| Power Consumption     | < 4.5W                                                               |
| Dimensions            | (LxWxH): 259.9mm x 180.5mm x 65.5mm<br>(10.2" x 7.1" x 2.6")         |
| Net Weight            | About 1300g (45.9oz) with the antennas excluded                      |
| Transmission Range    | 1,100ft (350m) LOS                                                   |
| Frequency Band        | 1.9 GHz (DECT)                                                       |
| Bandwidth             | 1.728MHz                                                             |
| Wireless Technology   | Adaptive Frequency Hopping                                           |
| Wireless Power        | ≤ 21dBm (125.9 mW)                                                   |
| Modulation Mode       | GFSK                                                                 |
| RX Sensitivity        | < -90dBm                                                             |
| Frequency Response    | 150Hz-7kHz                                                           |
| Signal-to-Noise Ratio | > 55dB                                                               |
| Distortion            | < 1%                                                                 |
| Input SPL             | > 115dBSPL                                                           |
| Temperature Range     | 0°C to 45°C (working condition)<br>-10°C to 60°C (storage condition) |

Note:

1. The frequency band and wireless power vary by country and region.

2. The highest working temperature is 40°C when the adapter is used for the power supply.

### **Safety Precautions**

Do not place the product near or inside heating devices (including but not limited to microwave ovens, induction cookers, electric ovens, electric heaters, pressure cookers, water heaters, and gas stoves) to prevent the battery from overheating and exploding.

Do not use non-original charging cases, cables, and batteries with the product. The use of non-original accessories may cause electric shock, fire, explosion, or other dangers.

## Support

If you encounter any problems in using the product or need any help, please contact Hollyland Support Team via the following ways:

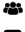

🖀 Hollyland User Group

- f HollvlandTech
- HollvlandTech
- HollylandTech
- support@hollyland.com
- www.hollyland.com

#### Statement

All copyrights belong to Shenzhen Hollyland Technology Co., Ltd.

#### Trademark Statement

Without the written approval of Shenzhen Hollyland Technology Co., Ltd., no organization or individual may copy or reproduce part or all of any written or illustrative content and disseminate it in any form.

#### Note:

Due to product version upgrades or other reasons, this User Manual will be updated from time to time. Unless otherwise agreed, this document is provided as a guide for use only. All representations, information, and recommendations in this document do not constitute warranties of any kind, express, or implied.

# HOLLYVIEW Powered by Hollyland

Shenzhen Hollyland Technology Co., Ltd.

8F, 5D Building, Skyworth Innovation Valley. Tangtou Road, Shiyan Street, Baoan District, Shenzhen, 518108, China MADE IN CHINA

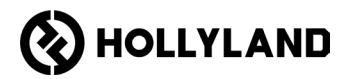

# Hollyland Solidcom C1 Pro Hub

คู่มือผู้ใช้

V2.0

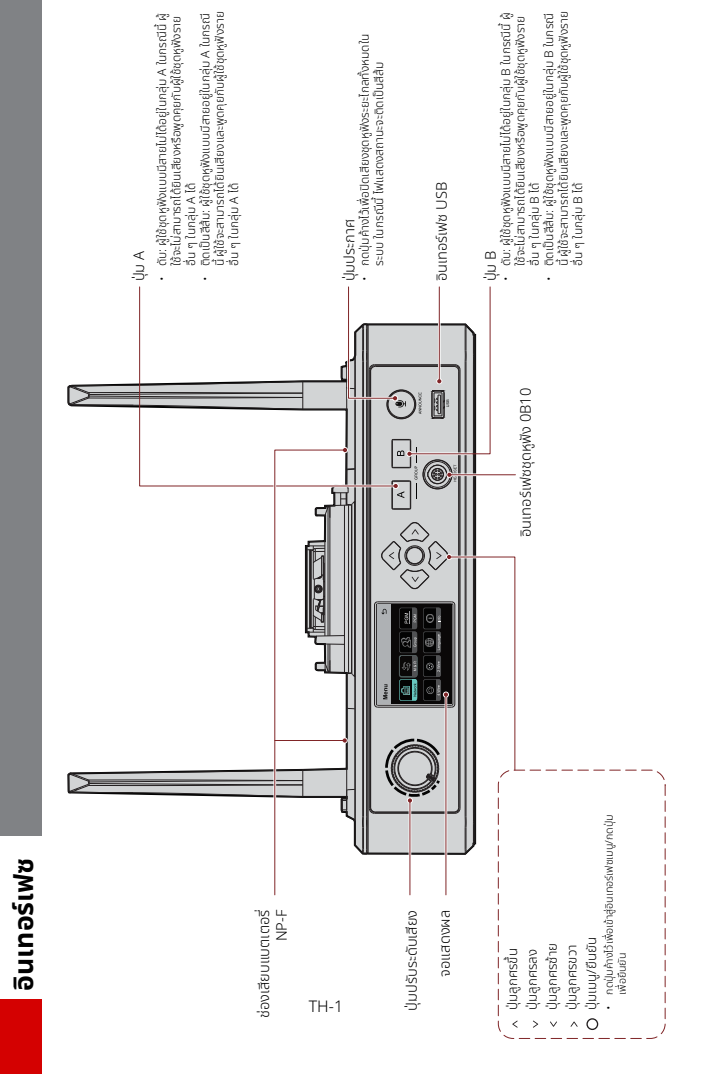

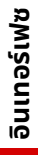

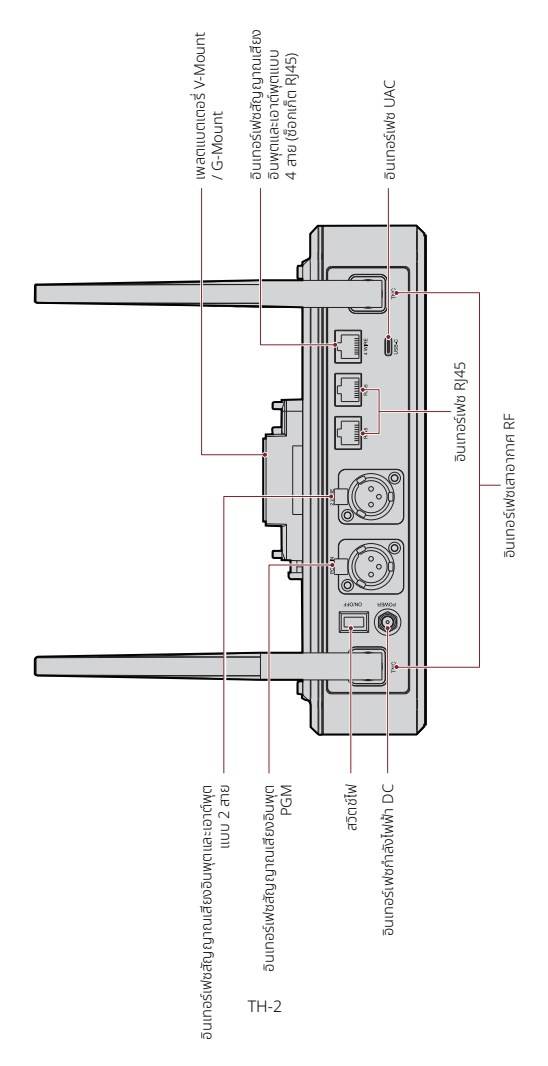

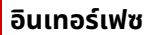

### อินเตอร์เฟซชุดหูฟังแบบมีสาย 0B10

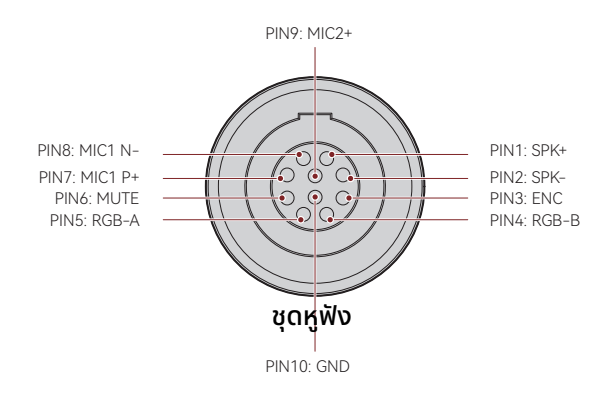

#### อินเทอร์เฟซสัญญาณเสียงอินพุตและเอาต์พุตแบบ 4 สาย

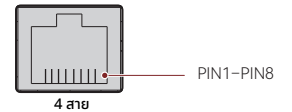

| ลำดับสายแบบมาตรฐาน |                     |      |                  |
|--------------------|---------------------|------|------------------|
| PIN1               | กราวด์              | PIN5 | สัญญาณเสียงออก-  |
| PIN2               | กราวด์              | PIN6 | สัญญาณเสียงเข้า- |
| PIN3               | สัญญาณเสียงเข้า+    | PIN7 | กราวด์           |
| PIN4               | สัญญาณเสียง<br>ออก+ | PIN8 | กราวด์           |

| ลำดับสายแบบไขว้ |                     |      |                  |
|-----------------|---------------------|------|------------------|
| PIN1            | กราวด์              | PIN5 | สัญญาณเสียงเข้า- |
| PIN2            | กราวด์              | PIN6 | สัญญาณเสียงออก-  |
| PIN3            | สัญญาณเสียง<br>ออก+ | PIN7 | กราวด์           |
| PIN4            | สัญญาณเสียงเข้า+    | PIN8 | กราวด์           |

### อินเทอร์เฟซ

#### อินเทอร์เฟซสัญญาณเสียงอินพุตและเอาต์พุตแบบ 2 สาย

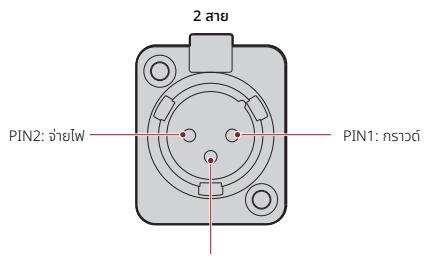

PIN3: สัญญาณเสียง

#### อินเทอร์เฟซสัญญาณเสียงอินพุต PGM

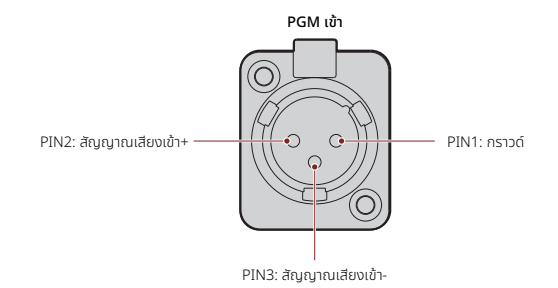

#### อินเทอร์เฟซ RJ451/RJ452

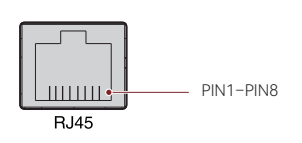

| ลำดับสายแบบมาตรฐาน |                 |      |                 |
|--------------------|-----------------|------|-----------------|
| PIN1               | รับส่งข้อมูล+   | PIN5 | ไม่ได้เชื่อมต่อ |
| PIN2               | รับส่งข้อมูล-   | PIN6 | รับข้อมูล-      |
| PIN3               | รับข้อมูล+      | PIN7 | ไม่ได้เชื่อมต่อ |
| PIN4               | ไม่ได้เชื่อมต่อ | PIN8 | ไม่ได้เชื่อมต่อ |

คำอธิบายจอแสดงผลของฮับ

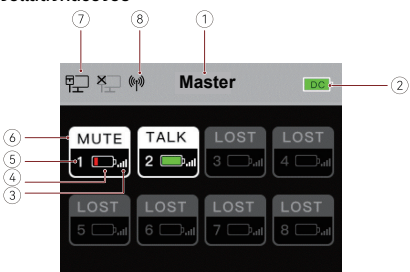

- โหมดฮับ (หลัก/ระยะไกล)
- ระดับแบตเตอรี่ของฮับ
- ③ ความแรงของสัญญาณชุดหูฟัง
- ④ ระดับแบตเตอรี่ชุดหูฟัง (สีแดง: แบตเตอร์รี่ต่ำ)
- ๑ หมายเลขชุดหูฟัง
- ⑥ สถานะชุดหูฟัง

TALK: ผู้ใช้ชุดหูฟังสามารถได้ยินเสียงและพูดคุยกับผู้ใช้ชุดหูฟังรายอื่น ๆ ได้ MUTE: ผู้ใช้ชุดหูฟังถูกปิดเสียง และสามารถได้ยินผู้ใช้ชุดหูฟังรายอื่น ๆ เท่านั้น LOST: ชุดหูฟังถูกตัดการเชื่อมต่อจากฮับ LINK: ชดหฟังกำลังเชื่อมต่อกับฮับอีกครั้ง

- 🗇 สถานะการเชื่อมต่อเครือข่าย
- 🛞 สถานะ Wi-Fi

### คำอธิบายเมนูของฮับ

กดปุ่มเมนู/ยืนยัน ค้างไว้ประมาณ 3 วินาทีเพื่อเข้าสู่อินเทอร์เฟซของเมนู

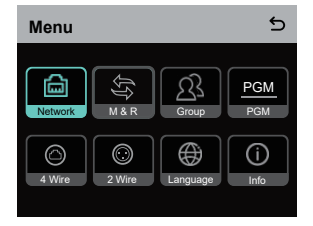

- 1. เลือก **Network** เพื่อเข้าสู่อินเทอร์เฟซการกำหนดค่าเครือข่าย
- 1.1 เลือก **Wifi Setting** เพื่อเปิดหรือปิด Wi-Fi หลังจากเปิดแล้ว ที่อยู่ IP, SSID และรหัสผ่านจะ แสดงขึ้น

| WIFI Sett           | ing                             | 5            |
|---------------------|---------------------------------|--------------|
| ON                  |                                 | $\checkmark$ |
| OFF                 |                                 |              |
| IP Address<br>SSID: | 192.168.217.100<br>HLD_12345678 |              |
| Password:           | 12345678                        |              |

1.2 เลือก Wired Network Setting เพื่อเปิดหรือปิด DHCP หากปิดอยู่ คุณยังสามารถแก้ไขที่ อยู่ IP, ซับเน็ตมาสก์, และเกตเวย์ ตลอดจนดูชื่อผู้ใช้และรหัสผ่านสำหรับการเข้าสู่ระบบเว็บ

| Wired Network Setting       |                                 | 5                |
|-----------------------------|---------------------------------|------------------|
| ON                          |                                 |                  |
| OFF                         |                                 | ~                |
| IP Address:<br>Subnet Mask: | 192.168.218.10<br>255.255.255.0 | Modify<br>Modify |
| Gateway:                    | 192.168.218.1                   | Modify           |
| User Name:<br>Password:     | admin<br>12345678               |                  |

- 2. เลือก **M & R** เพื่อตั้งค่าฮับเป็นอุปกรณ์หลักหรืออุปกรณ์ระยะไกล
- 2.1 เลือก Master Device เพื่อตั้งค่าฮับเป็นอุปกรณ์หลัก

| Master And Remote | 5 |
|-------------------|---|
| Master Device     | ~ |
| Remote Device     |   |
|                   |   |
|                   |   |
|                   |   |
|                   |   |

- 2.2 เลือก Remote Device จากนั้นเลือก Scan เพื่อสแกบที่อยู่ IP ของอุปกรณ์หลักบนเครือข่าย เลือกที่อยู่ IP ของอุปกรณ์หลักที่เกี่ยวข้องในรายการที่แสดงและยืมยัน จากนั้น ฮับจะถูกตั้งค่า เป็นอุปกรณ์ระยะไกลได้สำเร็จ
  - เมื่อใช้ฮับตัวเดียว ต้องตั้งค่าฮับเป็นอุปกรณ์หลัก
  - เมื่อใช้ฮับมากกว่าสองตัวในการเชื่อมต่อแบบคาสเคด ต้องตั้งค่าฮับตัวหนึ่งเป็นอุปกรณ์ หลักและฮับตัวอื่น ๆ เป็นอุปกรณ์ระยะไกล

| Master-Remote Device         | 5 |
|------------------------------|---|
| Master 1 IP: 192.168.218.011 | ~ |
| Master 2 IP: 192.168.218.012 |   |
| Master 3 IP: 192.168.218.013 |   |
| Master 4 IP: 192.168.218.014 |   |
| Master 5 IP: 192.168.218.015 |   |
|                              |   |

- 3. เลือก **Group** เพื่อตั้งค่ากลุ่มและดูสถานะกลุ่ม
- 3.1 จะมีสามตัวเลือกคือ: A group (อุปกรณ์ทั้งหมดอยู่ในกลุ่ม A), AB group (อุปกรณ์ทั้งหมด อยู่ในกลุ่ม A และ B), และ Customize (สามารถปรับแต่งการตั้งค่ากลุ่มได้ทางเว็บ อุปกรณ์ ทั้งหมดอยู่ในกลุ่ม A โดยค่าเริ่มต้น)

| Group Presets | ъ |
|---------------|---|
| A group       |   |
| AB group      |   |
| Customize     | ~ |
|               |   |
|               |   |

3.2 เลือก **Group Review** เพื่อดูการตั้งค่ากลุ่ม

|               | 4<br>B |
|---------------|--------|
|               |        |
| <b>5 6 7</b>  | 8      |
| A B A B A B A | в      |

4. เลือก **PGM** เพื่อตั้งค่าเกนสัญญาณเสียง PGM ตามระดับเสียงอินพุต

| Gain Setting | 5 |
|--------------|---|
| -18dB        |   |
| -12dB        | ~ |
| -6dB         |   |
| 0dB          |   |
| 6dB          |   |

- 5. เลือก **4 Wire** เพื่อดำเนินการตั้งค่าสัญญาณเสียงแบบ 4 สาย
- 5.1 เลือก **Input Gain** เพื่อตั้งค่าเกนอินพุตตามระดับเสียงอินพุต

| Input Gain | 5 |
|------------|---|
| -18dB      |   |
| -12dB      |   |
| -6dB       |   |
| 0dB        | ~ |
| 6dB        |   |

5.2 เลือก **Output Gain** เพื่อตั้งค่าเกนเอาท์พุตตามระดับเสียงอินพุต

| Output Gain | 5 |
|-------------|---|
| -18dB       |   |
| -12dB       |   |
| -6dB        |   |
| 0dB         | ~ |
| 6dB         |   |

5.3 เลือก Line Sequence Switching เพื่อสลับระหว่างโหมด Standard และโหมด Cross

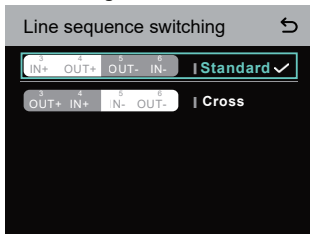

- 6. เลือก **2 Wire** เพื่อดำเนินการตั้งค่าสัญญาณเสียงแบบ 2 สาย
- 6.1 เชื่อมต่อฮับเข้ากับอุปกรณ์ 2 สายและตั้งค่าการชดเชยสายเคเบิลและความต้านทานของขั้วต่อที่ เกี่ยวข้องบนฮับ จ่ายไฟให้อุปกรณ์ 2 สายและปิดหรือถอดไมโครโฟนออกเพื่อให้แน่ใจว่าไม่มีการ ส่งสัญญาณเสียงอื่นบนส่วนเชื่อมต่อแบบ 2 สาย มิฉะนั้น ความแม่นยำของการตั้งค่า auto-null อาจได้รับผลกระทบ หลังจากเลือก Auto Null แล้ว การตั้งค่า auto-null สำหรับอุปกรณ์ 2 สายจะได้รับการดำเนินการโดยอัตโนมัติบนฮับ
- 6.2 เลือก Cable Compen เพื่อตรวจสอบความยาวสายเคเบิลแบบ 2 สายและเลือกตัวเลือกการ ชดเชยที่เกี่ยวข้องตามความยาวสายเคเบิล

| Cable Compen | 5 |
|--------------|---|
| 50m          |   |
| 100m         |   |
| 150m         | ~ |
| 200m         |   |
|              |   |

6.3 เลือก Terminal Res เพื่อตรวจสอบว่าอุปกรณ์ 2 สายที่เชื่อมต่อผ่านอินเทอร์เฟซ 2 สายมี ความต้านทานของขั้วต่อหรือไม่ หากมี ให้เลือก OFF หากไม่มี ให้เลือก ON

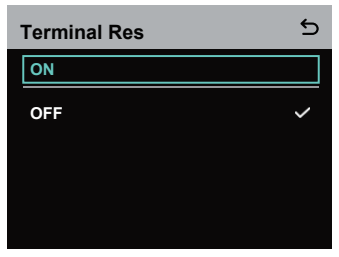

6.4 เลือก **Input Gain** เพื่อตั้งค่าเกนอินพุตตามระดับเสียงอินพุต

| Input Gain | 5 |
|------------|---|
| -18dB      |   |
| -12dB      |   |
| -6dB       |   |
| 0dB        | ~ |
| 6dB        |   |

6.5 เลือก **Output Gain** เพื่อตั้งค่าเกนเอาท์พุตตามระดับเสียงอินพุต

| Output Gain | 5 |
|-------------|---|
| -18dB       |   |
| -12dB       |   |
| -6dB        |   |
| 0dB         | ~ |
| 6dB         |   |

7. เลือก Language เพื่อตั้งค่าภาษา คุณสามารถสลับระหว่างภาษาจีนและภาษาอังกฤษ

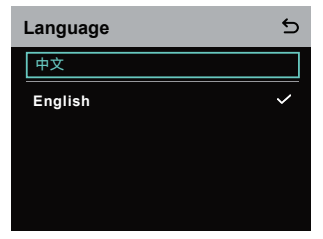

8. เลือก Info เพื่อตรวจสอบข้อมูลที่เกี่ยวข้องกับฮับ

| Info                | 5             |
|---------------------|---------------|
| Master-Remote       | Remote Device |
| Reset               | >             |
| Version Information | V1.0.3.5      |
| Hardware Number     | H000          |
|                     |               |

8.1 เลือก **Reset** เพื่อกู้คืนข้อมูลฮับที่ถูกกำหนดค่าให้เป็นการตั้งค่าเริ่มต้น

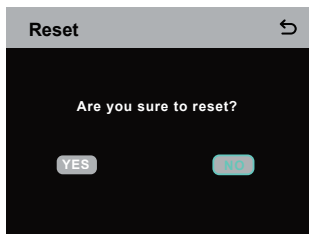

### ทำการตั้งค่ากลุ่มผ่านคอมพิวเตอร์

 เลือก Network > Wired Network
 Setting เพื่อดูที่อยู่ IP เริ่มต้น ชื่อผู้ใช้ และ รหัสผ่านของฮับ

| Wired Netw   | vork Setting   | Ð      |
|--------------|----------------|--------|
| ON           |                |        |
| OFF          |                | ~      |
| IP Address:  | 192.168.218.10 | Modify |
| Subnet Mask: | 255.255.255.0  | Modify |
| Gateway:     | 192.168.218.1  | Modify |
| User Name:   | admin          |        |
| Password:    | 12345678       |        |
|              |                |        |

 ใช้สายเคเบิลเครือข่ายเพื่อเชื่อมต่อฮับเข้า กับคอมพิวเตอร์ผ่านอินเกอร์เฟช RJ45 และตั้งค่าที่อยู่ IP ของคอมพิวเตอร์เป็น 192.168.218.XXX ที่อยู่ IP เริ่มต้นของ อับคือ 192.168.218.10

| eneral<br>You can get IP settings assigned aut<br>this capability. Otherwise, you need<br>for the appropriate IP settings. | tomatically if your network supports<br>to ask your network administrator |
|----------------------------------------------------------------------------------------------------|---------------------------------------------------------------------------|
| O gotain an IP address automatic                                                                                           | cally                                                                     |
| Use the following IP address:                                                                                              |                                                                           |
| IP address:                                                                                                    | 192 . 168 . 218 . 222                                                     |
| Sybnet mask:                                                                                                    | 255 . 255 . 255 . 0                                                       |
| Default gateway:                                                                                                    |                                                                           |
| Obtain DNS server address aut                                                                                              | pnatically                                                                |
| Use the following DNS server as                                                                                            | ddresses:                                                                 |
| Preferred DNS server:                                                                                                    |                                                                           |
| Alternate DNS server:                                                                                                    |                                                                           |
| Vaļdate settings upon exit                                                                                                 | Adyanced                                                                  |
|                                                                                                    | Of Court                                                                  |

 เปิดเบราว์เซอร์บนคอมพิวเตอร์และไปที่ http://192.168.218.10 เพื่อเข้าสู่หน้าการกำหนดค่า สำหรับฮับ

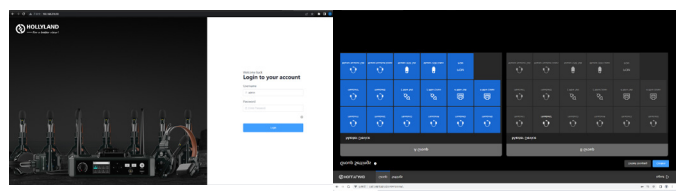

### ปุ่ม Group A และ B บนชุดหูฟัง

หลังจากทำการตั้งค่ากลุ่มบนฮับแล้ว ปุ่ม A หรือ B บนชุดหูฟังที่เชื่อมต่ออยู่จะสว่างขึ้น สถานะไฟของ ปุ่มใช้เพื่อบ่งบอกว่าชุดหูฟังเข้าร่วมกลุ่มใด หากต้องการเข้าร่วมหรือออกจากกลุ่ม A หรือ B เพียงกด ปุ่ม A หรือ B บนชุดหูฟัง

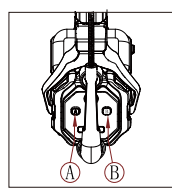

| สถานะไฟของปุ่ม A และ B | คำอธิบาย                                                                                                    |
|------------------------|----------------------------------------------------------------------------------------------------|
| ติดเป็นสีส้ม           | ผู้ใช้ชุดหูฟังอยู่ในกลุ่มที่เกี่ยวข้อง ในกรณีนี้ ผู้ใช้<br>ชุดหูฟังสามารถได้ยินเสียงและพูดคุยกับผู้ใช้ชุดหู<br>ฟังคนอื่น ๆ ในกลุ่มได้          |
| ດັບ                    | ผู้ใช้ชุดหูฟังไม่ได้อยู่ในกลุ่มที่เกี่ยวข้อง ในกรณีนี้<br>ผู้ใช้ชุดหูฟังไม่สามารถได้ยินเสียงหรือพูดคุยกับผู้<br>ใช้ชุดหูฟังคนอื่น ๆ ในกลุ่มได้ |

### การเชื่อมต่อแบบคาดเคด

อับหลายตัวสามารถต่อคาดเคดเพื่อขยายจำนวนชุดหูฟังได้ อับรองรับวิธีการคาสเคดได้สองวิธี — คาสเคดผ่านสัญญาณอะนาล็อก 4 สาย และคาสเคดผ่านสัญญาณดิจิทัล IP โดยทั่วไปแล้ว ขอแนะนำ ให้ต่อคาสเคดอับสองตัวโดยใช้สัญญาณอะนาล็อก 4 สาย และเชื่อมต่อฮับสามตัวหรือมากกว่านั้นโดย ใช้สัญญาณดิจิทัล IP

ขอแนะนำให้ใช้สาย CAT5e สำหรับการคาสเคด และใช้มาตรฐาน 568B สำหรับอินเทอร์เฟซ RJ45

| สายเคเบิลเครือข่ายมาตรฐาน | ข้อมูลจำเพาะ   | ความยาวสูงสุด |
|---------------------------|----------------|---------------|
|                           | CAT5e<br>CAT6e | 300 เมตร      |

### การเชื่อมต่อสองระบบแบบคาสเคดผ่านอินเทอร์เฟซ 4 สาย

้ใช้สายเคเบิลเครือข่ายมาตรฐานเพื่อเชื่อมต่อฮับสองตัวผ่านอินเทอร์เฟซ 4 สาย สายเคเบิลเครือข่ายมี ความยาวได้สูงสุด 300 เมตร

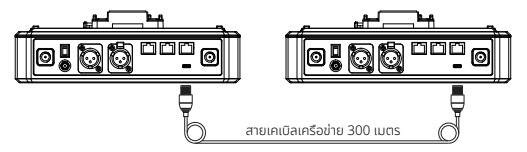

### การตั้งค่า 4 สาย

หลังจากเชื่อมต่อฮับสองตัวโดยใช้สายเคเบิลเครือข่ายแล้ว ให้เลือก 4 Wire > Line Sequence Switching บนยับ จากนั้นเลือก Standard บนยับตัวหนึ่งและ Cross บนยับตัวอื่น ๆ

#### จอแสดงผลของฮับ

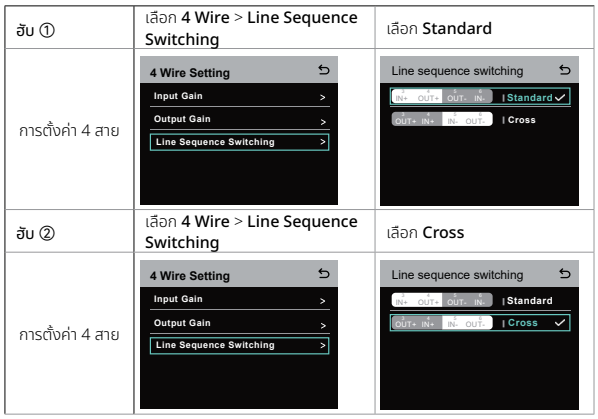

### การเชื่อมต่อสองระบบแบบคาสเคดผ่านเครือข่าย IP

ใช้สายเคเบิลเครือข่ายมาตรฐานเพื่อเชื่อมต่อฮับสองตัวผ่านอินเทอร์เฟซ RJ45 อินเทอร์เฟซ RJ45 ช่องใดช่องหนึ่งบนฮับก็สามารถใช้ได้ สายเคเบิลเครือข่ายมีความยาวได้สูงสุด 300 เมตร

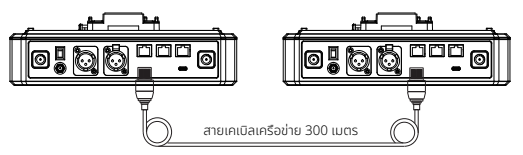

### การตั้งค่าโหมด M & R

หลังจากเชื่อมต่อฮับสองตัวโดยใช้สายเคเบิลเครือข่ายแล้ว ให้เลือก **M & R** บนฮับเพื่อตั้งค่าโหมดฮับ บนฮับตัวหนึ่ง ให้เลือก **Master Device** บนฮับอีกตัวหนึ่งให้เลือก **Remote Device** > **Scan** จากนั้นเลือกที่อยู่ IP ของฮับหลักที่เกี่ยวข้อง

โปรดทราบว่าฟังก์ชันการรับที่อยู่ IP โดยอัตโนบัติภายใต้ **Network > Wired Network Setting** จำเป็นต้องปิดบนฮับทั้งสองตัว

#### จอแสดงผลของฮับ

| ອັບ 🛈                   | เลือก Network > Wired Network<br>Setting > OFF                                                                                                    | เลือก <b>M &amp; R &gt; Master Device</b>                                                                                                    |
|-------------------------|----------------------------------------------------------------------------------------------------|----------------------------------------------------------------------------------------------------|
| การตั้งค่า<br>เครือข่าย | Wired Network Setting         S           ON         Image: Constraint of the set of the set of th | Master And Remote 5<br>Master Device 1                                                                                                    |
| ອັບ ②                   | เลือก Network > Wired Network<br>Setting > OFF                                                                                                    | เลือก <b>M &amp; R &gt; Remote Device</b><br>> Scan                                                                                                    |
| การตั้งค่า<br>เครือข่าย | Wired Network Setting         ♪           ON                                                                                                    | Master And Remote 5<br>Master Device Remote Device Scan                                                                                                    |
|                         | หลังจากเลือก <b>Scan</b> แล้ว ที่อยู่ IP ของ<br>อุปกรณ์หลักจะแสดงขึ้น จากนั้น เลือก<br>ที่อยู่ IP ที่ต้องการโดยใช้<br>ปุ่มลูกศร แล้วกดปุ่มเมนู/ยืนยัน เพื่อ<br>ยืนยันที่อยู่ IP                                                                                                    | Master - Remote Device           Master 1 IP: 192.168.218.011         ✓           Master 2 IP: 192.168.218.012         ✓           Master 3 IP: 192.168.218.013         ✓           Master 4 IP: 192.168.218.014         ✓           Master 5 IP: 192.168.218.015         ✓ |

### การเชื่อมต่อสามระบบแบบคาสเคดผ่านเครือข่าย IP

ขอแนะนำให้ใช้การเชื่อมต่อเครือข่าย IP เพื่อเชื่อมต่อฮับสามตัว บนฮับตัวหนึ่ง ให้เลือก Master Device และบนฮับอีกสองตัว ให้เลือก Remote Device

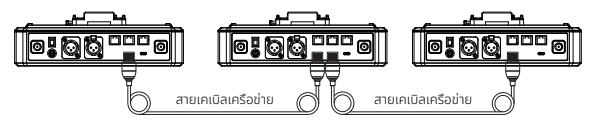

# พารามิเตอร์

| เสาอากาศ                          | แบบภายนอก                                                            |
|-----------------------------------|----------------------------------------------------------------------|
| แหล่งจ่ายไฟ                       | ไฟ DC, แบตเตอรี่ NP-F, แบตเตอรี่ V-mount, แบตเตอรี่<br>G-mount       |
| การปรับระดับเสียง                 | ປຸ່ມປຣັບ                                                             |
| การใช้กำลังไฟฟ้า                  | <4.5W                                                                |
| ขนาด                              | (ยาวxกว้างxสูง): 259.9mmx180.5mmx65.5mm<br>(10.2"x7.1"x2.6")         |
| น้ำหนักสุทธิ                      | ประมาณ 1300g (45.9oz) ไม่รวมเสาอากาศ                                 |
| ช่วงการรับส่งสัญญาณ               | 1,100 ฟุต (350 ม.) LOS                                               |
| ย่านความถี่                       | 1.9 GHz (DECT)                                                       |
| แบนด์วิธ                          | 1.728MHz                                                             |
| เทคโนโลยีไร้สาย                   | การกระโดดข้ามความถี่แบบปรับเปลี่ยนได้เอง                             |
| กำลังส่งแบบไร้สาย                 | ≤ 21dBm (125.9 mW)                                                   |
| โหมดการมอดูเลชัน                  | GFSK                                                                 |
| ความไวของ RX                      | <-90dBm                                                              |
| การตอบสนองความถี่                 | 150Hz-7kHz                                                           |
| อัตราส่วนสัญญาณต่อ<br>สัญญาณรบกวน | >55dB                                                                |
| ความผิดเพี้ยน                     | <1%                                                                  |
| SPL อินพุต                        | >115dBSPL                                                            |
| ช่วงอุณหภูมิ                      | 0 °C ถึง 45 °C (สกาวะการทำงาน)<br>−10°C ถึง 60°C (สกาวะการเก็บรักษา) |

หมายเหตุ:

- 1. แถบความถี่และกำลังส่งแบบไร้สายนั้นแตกต่างกันไปตามประเทศและภูมิภาค
- อุณหภูมิในการทำงานสูงสุดคือ 40 °C เมื่อใช้อะแดปเตอร์สำหรับแหล่งจ่ายไฟ

# ข้อควรระวังเพื่อความปลอดภัย

้ห้ามวางผลิตภัณฑ์ไว้ใกล้หรือไว้ภายในอุปกรณ์ทำความร้อน (โดยรวมถึงแต่ไม่จำกัดเพียงเตาอบ ไมโครเวฟ เตาแม่เหล็กไฟฟ้า เตาอบไฟฟ้า เครื่องทำความร้อนไฟฟ้า หม้อความดัน เครื่องทำน้ำอุ่น และเตาแก๊ส) เพื่อป้องกันไม่ให้แบตเตอรี่ร้อนจัดและระเบิด

ห้ามใช้กล่องชาร์จ สายเคเบิล และแบตเตอรี่ที่ไม่ใช่ของแท้กับผลิตภัณฑ์นี้ การใช้อุปกรณ์เสริมที่ไม่ใช่ ของแท้อาจทำให้เกิดไฟฟ้าช็อต ไฟไหม้ ระเบิด หรืออันตรายอื่น ๆ

### การสนับสนุน

หากคุณประสบปัญหาในการใช้งานผลิตภัณฑ์และต้องการความช่วยเหลือ โปรดติดต่อทีมสนับสนุน ของ Hollvland ตามช่องทางต่อไปนี้:

- Hollyland User Group

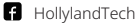

- ( HollylandTech
- HollylandTech
- Support@hollyland.com
- www.hollyland.com

#### คำแกลง

ลิขสิทธิ์ทั้งหมดเป็นของ Shenzhen Hollyland Technology Co., Ltd. หากไม่ได้รับการอนุมัติเป็น ลายลักษณ์อักษรจาก Shenzhen Hollyland Technology Co., Ltd. ห้ามมิให้องค์กรหรือบุคคลใด ้นำเนื้อหาที่เป็นลายลักษณ์อักษรหรือกาพประกอบไปคัดลอกหรือทำซ้ำบางส่วนหรือทำซ้ำทั้งหมด และ ห้ามเผยแพร่ในรปแบบใด ๆ

### คำชี้แจงเกี่ยวกับเครื่องหมายการค้า

เครื่องหมายการค้าทั้งหมดเป็นของ Shenzhen Hollyland Technology Co., Ltd.

#### หมายเหต:

เนื่องจากการอัปเกรดเวอร์ชันผลิตภัณฑ์หรือเหตุผลอื่น ๆ คู่มือผู้ใช้นี้จะได้รับการอัปเดตเป็นครั้งคราว เอกสารนี้จัดทำขึ้นเพื่อเป็นคำแนะนำในการใช้งานเท่านั้น เว้นแต่จะมีการตกลงเป็นอย่างอื่น การรับรอง ข้อมล คำแนะนำทั้งหมดในเอกสารนี้ไม่ถือเป็นการรับประกันใด ๆ ไม่ว่าโดยชัดแจ้งหรือโดยนัย

# HOLLYVIEW Powered by Hollyland

Shenzhen Hollyland Technology Co., Ltd.

8F, 5D Building, Skyworth Innovation Valley, Tangtou Road, Shiyan Street, Baoan District, Shenzhen, 518108, China MADE IN CHINA